## **MTA-Queue-Verwaltung**

Hier finden Sie die Übersicht, über die, noch in der MTA-Queue befindlichen Emails. In dieser Queue befinden sich alle Emails, die beim ersten Zustellversuch nicht erfolgreich zugestellt werden konnten. Sämtlich hier aufgeführten Emails konnten aufgrund von temporären Fehlern nicht zugestellt werden. Im SMTP Protokoll entspricht das den 400er Statuscodes. In der Grundkonfiguration wird festgelegt, wie lange und/oder wie oft (siehe 17.1.8.,17.1.10.) der MTA versuchen soll, diese Emails weiterhin zuzustellen.

| Grundkonfiguration                                                                 | Mailer-Konfiguration                                                                          | Domain-Verwaltung                                                                      | Queue-Verwaltu                                                           | ng Emofängerver                          | rknünfungen     | • |
|------------------------------------------------------------------------------------|-----------------------------------------------------------------------------------------------|----------------------------------------------------------------------------------------|--------------------------------------------------------------------------|------------------------------------------|-----------------|---|
| Oueue-Verwalt                                                                      |                                                                                               | bomain verwartung                                                                      | ]                                                                        | Emplangerve                              | naprangen       | _ |
| Hier finden Sie die Übe<br>und<br>es wird versucht diese<br>Fehlzustellungsversuch | rsicht, über die, noch in der<br>weiterhin zuzustellen. Die E<br>he finden Sie in der Grundko | MTA-Queue befindlichen i<br>Einstellungen zu der Leben<br>onfiguration (nur als "bcadr | E-Mails. Diese E-Mails k<br>sdauer einer E-Mail und<br>nin" editierbar). | onnten noch nicht zu<br>I der Anzahl der | gestellt werden | I |
| Her konnen Sie die E-P                                                             | Mails zu einem Newsletter of                                                                  | der zu einer kompletten Ve                                                             | rteilerliste aus der Que                                                 | Anzahl in Queue                          | Löschen         |   |
| er cenerns ceptrems cece                                                           | •1                                                                                            |                                                                                        | -                                                                        | Anzani in Queue                          | coscient        | ٦ |
|                                                                                    |                                                                                               |                                                                                        | Aktual                                                                   | isieren                                  | Löschen         |   |
|                                                                                    |                                                                                               |                                                                                        |                                                                          |                                          |                 |   |

Abb. 17.3. - Queue-Verwaltung

Alle Emails zu einem Newsletter oder zu einer kompletten Verteilerliste können hier aus der Queue gelöscht werden.

**Emails zu einem Newsletter:** Klicken Sie auf das kleine Plus (H) vor dem Verteilerordner (in diesem Beispiel: Testverteiler [Standard]) und setzen Sie den Haken in die entsprechende Checkbox hinter dem zu löschenden Newsletter. Um diesen tatsächlich zu löschen, klicken Sie auf den Button "*L öschen*"und es öffnet sich folgendes Bestätigungsfenster:

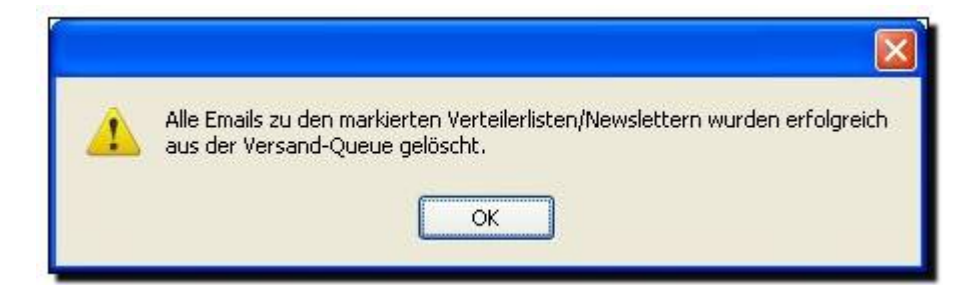

Damit haben Sie den Newsletter erfolgreich aus der Queue entfernt.

Emails zu einer kompletten Verteilerliste: Setzen Sie den Haken in die entsprechende Checkbox hinter der zu löschenden Verteilerliste (Verteilerordner: in diesem Beispiel: Testverteiler [Standard]). Um diese tatsächlich zu löschen, klicken Sie auf den Button "*Löschen*" und es öffnet sich wieder das Bestätigungsfenster:

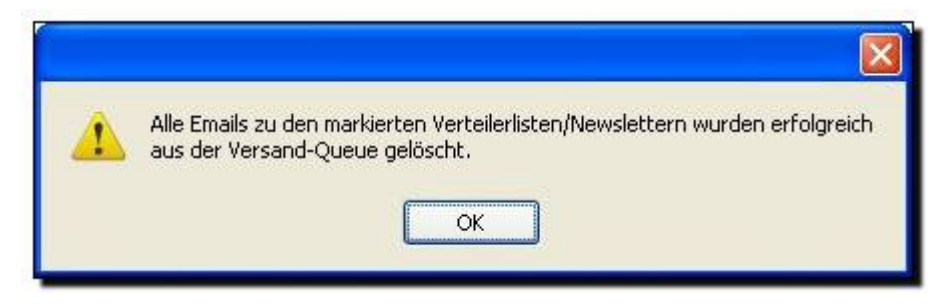

Um hier die aktuellste Ansicht abzurufen, klicken Sie bitte auf den Button "Aktualisieren" .